## สมัครสมาชิกสภาการสาธารณสุขชุมชน

เข้าสู่ระบบ : https://portal.ccph.or.th/app/login

1. สมัครสมาชิกสภา

| COUNCIL OF COMMUNITY-POBLIC MEALTH                                              | ۵                                                                 | 8 |
|---------------------------------------------------------------------------------|-------------------------------------------------------------------|---|
| <ul> <li>หม่าธรก</li> <li>หลังสูตรก็เปิดอบรม</li> <li>สมัตรสมาชิกสกา</li> </ul> | Defendation (Constraints)                                         |   |
| ฐ สูบมีการศึกษาต่อเมือง<br>≫ ตรวงสอบคำอง<br>[2] อัตตามการจัดส่งเอกสาร           | 印 หลักสูตรที่เปิดอบรม                                             |   |
|                                                                                 | Ali สมัครสมาชิกสภา                                                |   |
|                                                                                 | ศูนย์การศึกษาต่อเนื่อง<br>อรวพอนทศักสูงที่ปอดของ, กรวพอนทไวตาะแนน |   |
|                                                                                 | ourhumeezo<br>O<br>ernare                                         |   |
|                                                                                 |                                                                   |   |
|                                                                                 |                                                                   |   |
| 🖉 ซึ่งไซด์สกา                                                                   |                                                                   |   |

2. อัพโหลดไฟล์เอกสารให้ครบถ้วน ตามกรอบสีแดง กดปุ่ม ยืนยัน

| 🛞 สภาการสาธารณสุขชุมยะ  |                                                                                                    |                                                         |      | 2 8 |
|-------------------------|----------------------------------------------------------------------------------------------------|---------------------------------------------------------|------|-----|
| 🖸 Huhush                |                                                                                                    |                                                         |      |     |
| 🗊 หลักสูตรก็เปิดอบรม    | < สมัครสมาชิกสภา                                                                                       |                                                         | 6uiu |     |
| 🖂 สมัครสบาอิกสกา        | -                                                                                                    |                                                         | 2    |     |
| ศูนย์การศึกษาต่อเมือง   | e Jasan                                                                                                |                                                         |      |     |
| b. กราวออนต์กอา         | • กรเนียนน้ำม                                                                                          | 🛊 นักสมสาร์กด้วยสาขายแ                                  |      |     |
| 🖻 ตัดตามการจัดส่วนอกสาร | J. eBnukodwiken<br>Willenjennun 1.5 Mb                                                                 | 1. คลิกเพื่ออัฟไหลด<br>ไฟล์โหญ่สอมมาต 1.5 Mb            |      |     |
|                         | <ul> <li>ในขาวงานเอการก็กรก (transpip))</li> </ul>                                                     | ulinggadas                                              |      |     |
|                         | ป. คลิกเพื่ออัพโหลด<br>โฟล์ไหญ่สุดขนาด 1.5 Mb                                                          | 🕹 คลิกเพื่ออัฟไหลด<br>ไฟล์ไฟญ์สุดอนาด 1.5 Mb            |      |     |
|                         | ດມຸມສິຫຼາຍຼານັກສ                                                                                       | ເຮັດກາງການສະເຮັດປະເທດເດີດປະເທດໃນແຕ່ການອີດງານາ           |      |     |
|                         | ป. คลิกเพื่ออิพโหลด<br>ไปมีใหญ่สุดขนาด 1.6 Mb                                                          | 🔔 คลิกเพื่ออัฟไหลด<br>ไฟล์ไหญ่สุดอนาด 1.5 Mb            |      |     |
|                         | หนังสินสับสงองการอยู่ในประว่างการที่กะหวันกรณีสมานิกขึ้ง<br>ยังไม่สำนั้งการศึกษา                       | <ul> <li>Lifusorani</li> <li>Lifusorani</li> </ul>      |      |     |
|                         | <ol> <li>คลิกเพื่ออัพไหลอ<br/>ไฟม์ไหญ่สูอมนาอ 1.5 Mb</li> </ol>                                        | ใหร่วิหมู่สุดขนาด 1.5 Mb                                |      |     |
|                         | รูปสารเหล่ากลุ่ม หรือตัว ก่างไก่ไ ไม่สวนหนวามสนเวนตาลี<br>เนื่อ อนาด 3 นิ้ว ซึ่งก่านไว้ไม่เกิน 6 เรือน | Sun                                                     |      |     |
|                         | ป. คลิกเพื่อชื่งใหล่อ<br>ใหล่ใหญ่สุขอมาด 1.5 Mb                                                        | istalingeouno 1.5 Mb                                    |      |     |
|                         | หลักฐานประกอบคำขอ                                                                                      |                                                         |      |     |
|                         | สำหนาทะเบียนป่าย: 1 อบับ                                                                               |                                                         |      |     |
|                         | สายมายิตรประจำตัวประชาชน: 1 อบับ<br>ส่วยมาในราชงานผลการศึกษา (transcript): 1                           | nůu                                                     |      |     |
|                         | ສຳແກນຮັດທະກາບັດຣະ 1 ລຸມັນ                                                                              |                                                         |      |     |
|                         | ສຳເພາວບຸປຣີດູດຼານບິດຣະ 1 ແບ້ນ                                                                          |                                                         |      |     |
|                         | สำเนาปริญญาบัตรหรือประกาศนียบัตรเทียบเท่า                                                              | ປຣີຄູພູາ: 1 ພພັບ                                        |      |     |
|                         | สำเนาหนังสือรับรองการอยู่ในระหว่างการศึกษา                                                             | ในกรณีสมาชิกซึ่งยังไม่สำเร็จการศึกษา: 1 ฉบับ            |      |     |
|                         | ສຳແກໃບຮັບຮວນແທກຍ໌ (ສອນ.d): 1 ເປັນ                                                                      |                                                         |      |     |
| <i>e</i> ເວັ້ນໃນຕໍ່ສາກ  | ຮູປຄ່າຍແນ້າຕຣຈ ຄຣື່ລຕັວ ກ່ານັກຕີ ໃນສວນແນວຄແລະ                                                          | ແວ່ມຕາສຳຍັນ ສນາດ 1 ນີ້ວ ຮึ່งກ່າຍໃວ້ໄປເກັນ 6 ເດືອນ: 2 ອູ | ηυ   |     |
|                         | ຊ້າແກວັ້ນສະ ດຳມັ                                                                                       |                                                         | ·    |     |

ตรวจสอบเอกสารไฟล์แนบให้ถูกต้องครบถ้วน จากนั้นกดปุ่ม (ดาวน์โหลดใบปะหน้าคำขอ) (ฟอร์มคำขอ)
 พร้อมลงลายมือชื่อและส่งเอกแนบไฟล์ทั้งหมด มายังสภาการสาธารณสุขชุมชน

หมายเหตุ สมาชิกต้องส่งเอกสารทั้งหมดให้ สำนักงานเลขาธิการสภาฯ ตรวจสอบหากเอกสารถูกต้องครบถ้วน จะมีปุ่มให้ชำระเงิน (หากถูกปฏิเสธจะต้องดำเนินการใหม่ทั้งหมด)

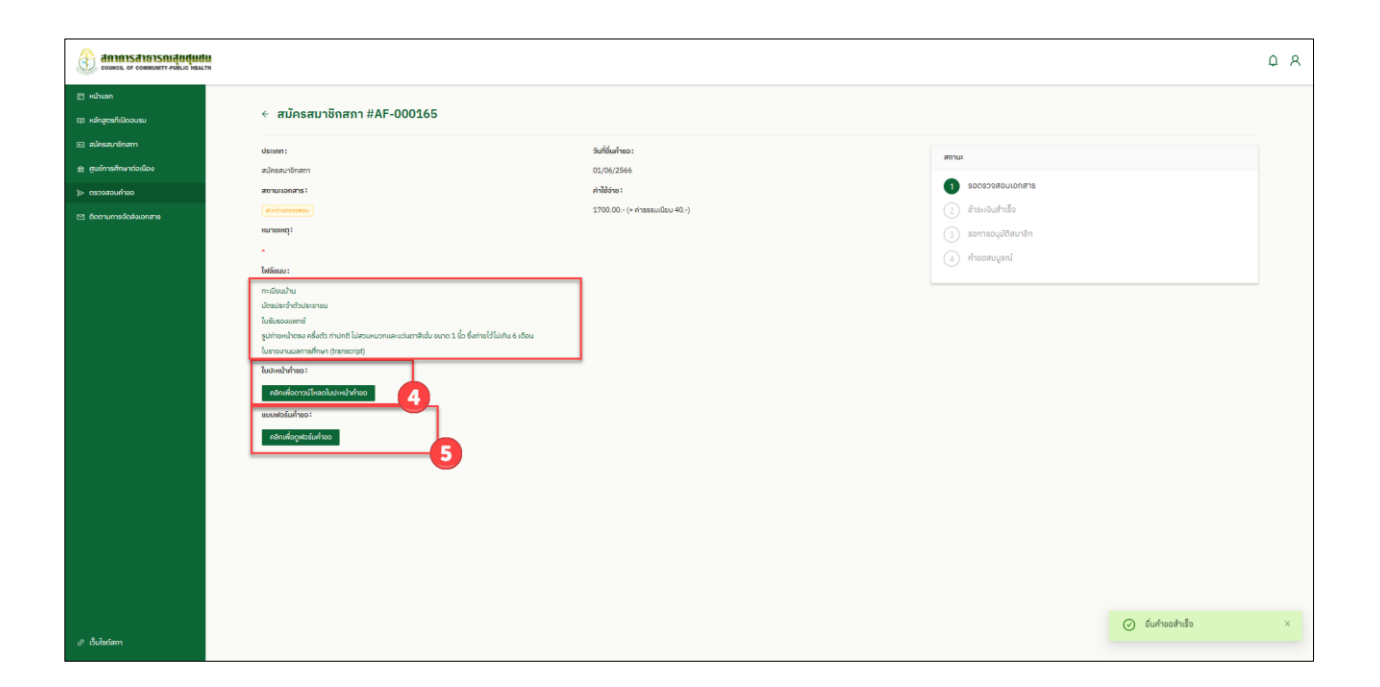